Web Portal Vendor Entry & New Vendor Request

## Suggested Resource:

Mobile App Vendor Entry & New Vendor Request – Quick Reference

## Vendor Entry – Web Portal

- 1. Log in to the DCI Web Portal
- 2. Click Employer on the main menu
- 3. Select Vendors on the submenu
- 4. Type and select the Vendor Name in the filter
- 5. Click the blue **Search** button
- 6. Click anywhere in the vendor row to open the details page
- 7. On the Vendor Details page, click Actions.
- 8. Select New Vendor Payment Entry from the drop-down menu
- 9. Complete the Add New Vendor Payment Entry form wizard
  - a. Entry Type: Auto-populates
  - b. Account Type: Select Hourly
  - c. Client: Type and select the **client**
  - d. Service Code: Select service code from the drop-down
    - 1. If the appropriate code is not available in the drop-down menu, please contact your local office or support coordinator.
  - e. Dollar Amount: Enter the total amount for the invoice for all dates of service
  - f. Invoice Number: Enter the invoice number along with the client's name
  - g. Vendor Payment Reference fields 1-5: Optionally add any additional information regarding the vendor payment
  - h. Date(s) of Service: This may be one date or multiple dates. **Enter the date** and the **amount** for that date then click the blue **plus sign (+)** to add more as needed.
    - 1. **Please note:** The sum of the dates of service must match the dollar amount entered in the Dollar Amount field
  - i. Notes (optional)
  - j. Invoice Attachment: Click the Choose Files button. Attachment must be in PDF, JPG, or PNG format.
- 10. Click the blue Save button when all fields are complete
- 11. Click the blue Yes button to confirm

## New Vendor Request - Web Portal

- 1. Log in to the DCI Web Portal
- 2. Click Employer on the main menu
- 3. Select Vendors on the submenu
- 4. Click Actions
- 5. Select New Vendor Request from the drop-down menu
- 6. Complete the Add New Vendor Request form wizard
  - a. Vendor Name: Enter the name of the new vendor on the invoice along with the DBA Name (Doing Business As)
  - b. Vendor Address: Enter the address of the new vendor on the invoice
  - c. Phone: Enter the new vendor's main company phone number
  - d. Alternate Phone (optional)
  - e. W9 Attachment: Click the Choose File button to upload the W9 completed by the vendor. Must be in PDF, JPG, or PNG format.
- 7. Click the blue Save button when all fields are complete
- 8. Click the blue Yes button to confirm

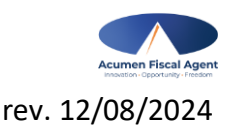

Acumen Fiscal Agent